# 日立講習会eラーニング 学習編

#### eラーニングの学習環境とアクセス先

本書では、日立講習会eラーニングのシステム上での学習手順を示します(下図の太枠部)。なお、マシン演習サイト や外部eラーニングサイトの利用方法は、各社サイトやコンテンツ上での指示をご参照ください。また、日立講習会e ラーニングの修了条件などは、クイックガイド「受講者/管理者共通編」をご参照ください。\_\_\_\_\_

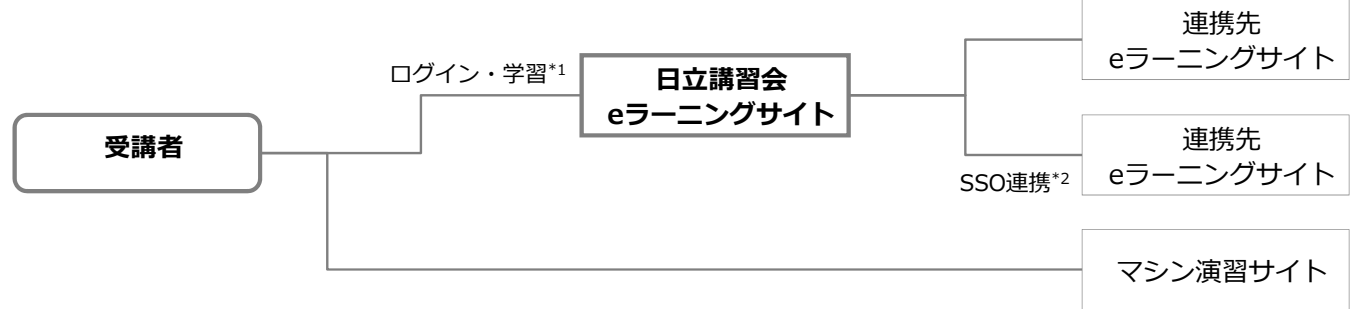

\*1. サービスガイドにて[スマートデバイス対応]マークが付与されたコースは、PCおよびスマートデバイスの両方からアクセス可能です。

\*2. 他社eラーニングサーバへの接続情報を用いSingle Sign-On連携することにより、一度の認証作業で連携先のeラーニングサーバにアクセス可能とします。

### 日立講習会eラーニング アクセス先のご案内

日立講習会eラーニングシステムへのアクセスは、下記のとおりです。

日立講習会eラーニングサイトには、ご利用に必要な情報を用意しております。ご利用前にご確認ください。 なお、接続時に必要な「ユーザID」と「パスワード」の詳細は、クイックガイド「受講者/管理者共通編 接続情報のご

案内」をご参照ください。本書では、PCからの学習方法について記載いたします。

PCからのアクセス

以下に示すURLにあるリンクからアクセスしてください。受講者様と管理者様で表示されるメニューは異なります。

#### 日立講習会eラーニングホームページ

https://www.hitachi-ia.co.jp/course/intro/el/lss/index.html

※ログインの際、ご利用のブラウザで[アクティブスクリプトの実行]と[TLS1.0の使用]を許可を設定いただく必要があります。

■ ログイン後に表示される個人ポータル

ログイン後に表示される画面を個人ポータルと呼びます。

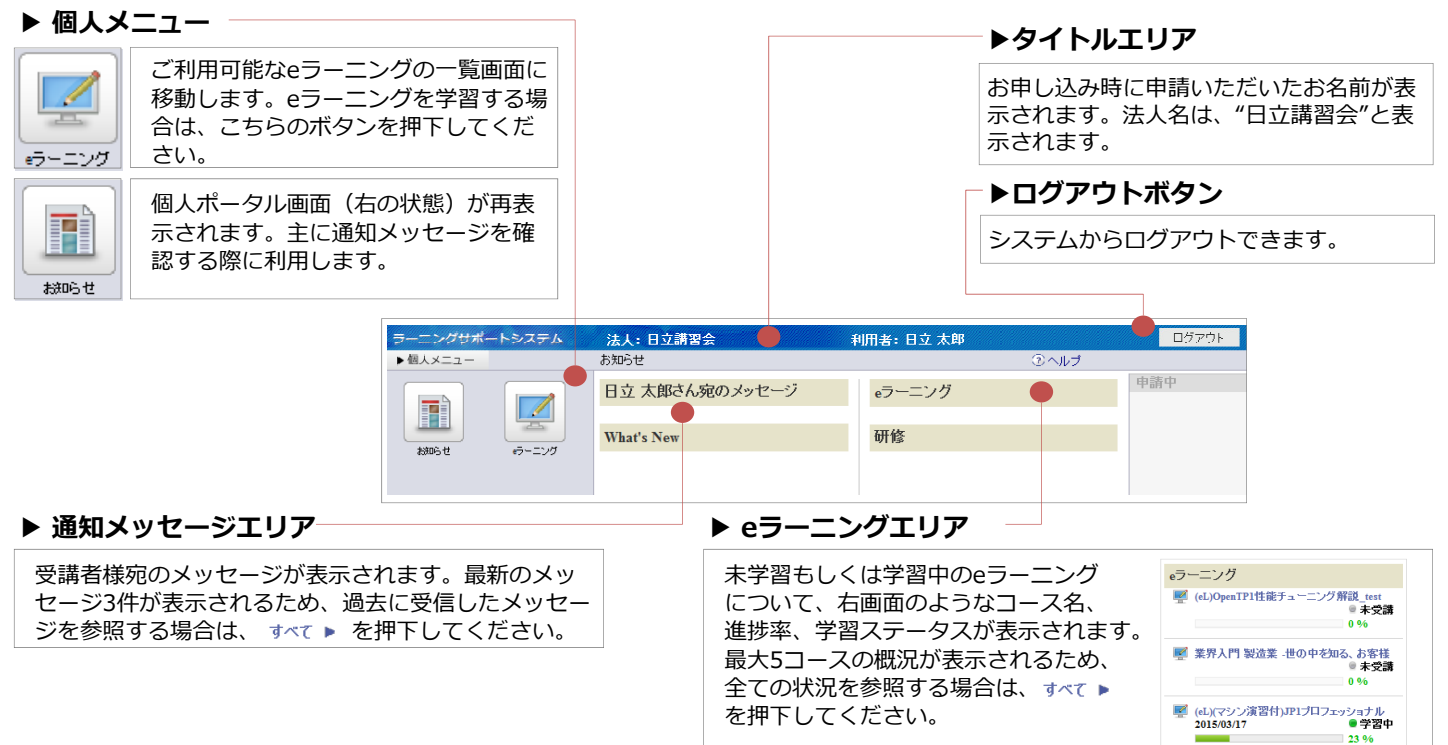

## <sup>クイックガイド</sup> 日立講習会eラーニング 学習編

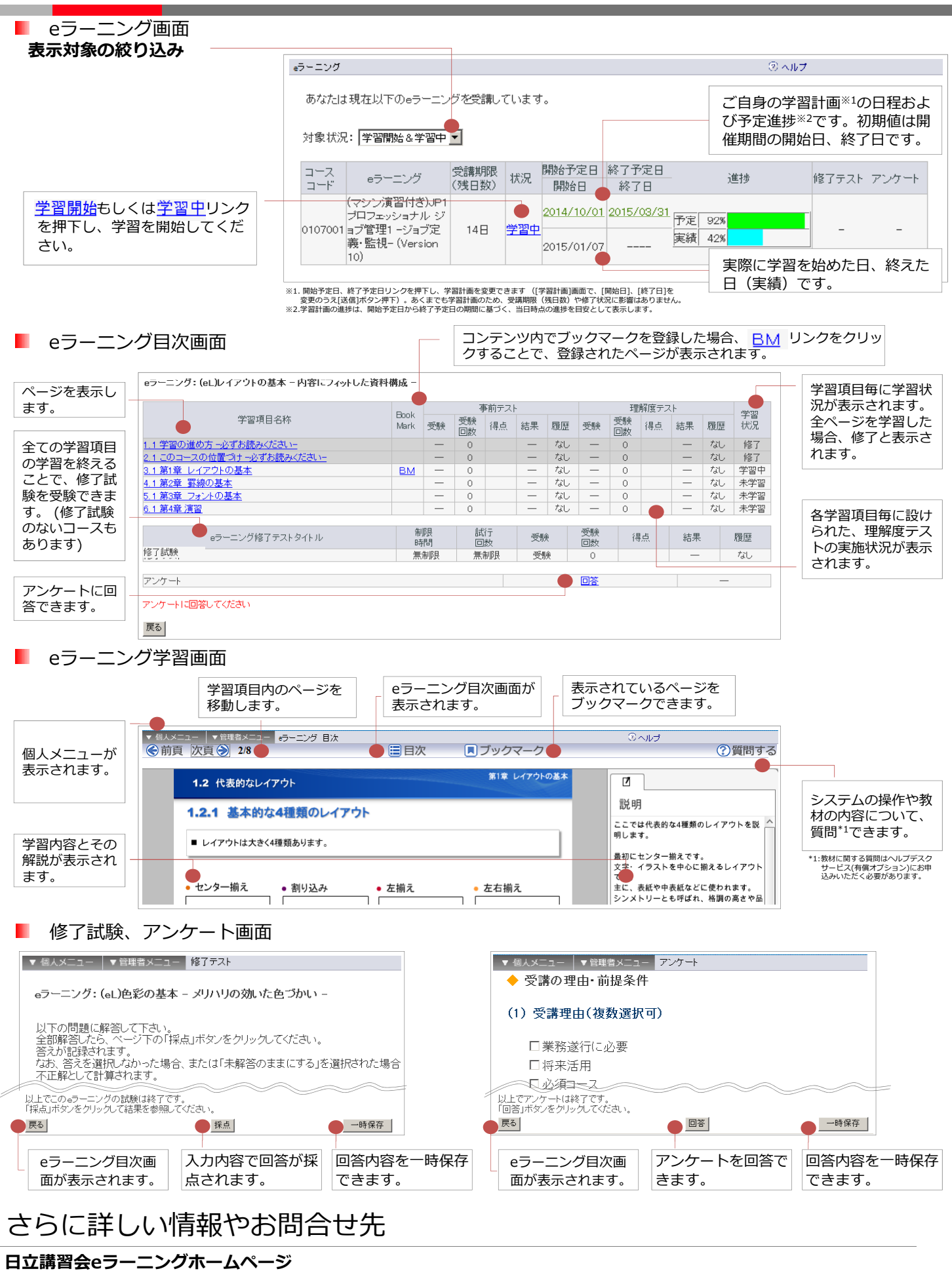

https://www.hitachi-ia.co.jp/course/intro/el/lss/index.html

HITACHI Inspire the Next